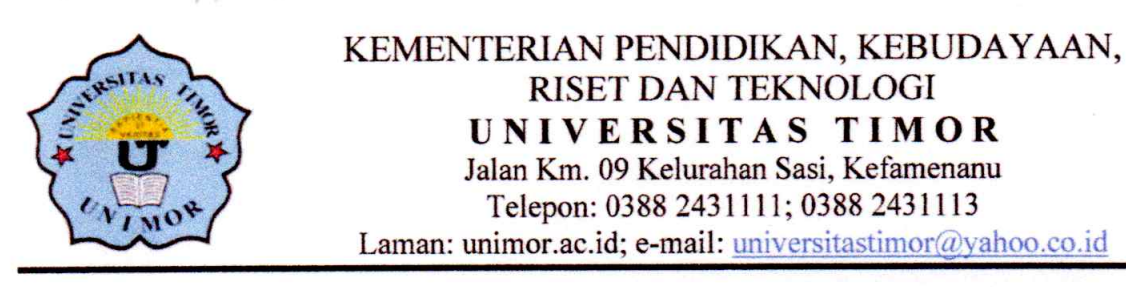

### PENGUMUMAN Nomor: 164/UN60.I/KM/2024

Dari: Wakil Rektor Bidang Akademik dan Kerjasama Universitas TimorKepada: Peserta Lulusan SNBP Universitas Timor Tahun Akademik 2024/2025Isi:

- Masa registrasi bagi Peserta jalur Seleksi Nasional Berdasarkan Prestasi (SNBP) Universitas Timor Tahun Akademik 2024/2025 dimulai tanggal 27 Mei sampai dengan 03 Juni 2024.
- 2. Besaran Uang Kuliah Tunggal (UKT) masing-masing peserta dapat dilihat dalam lampiran pengumuman ini (SK Rektor Universitas Timor Nomor 165/UN60/KU/2024 tanggal 21 Mei 2024 tentang Penetapan Uang Kuliah Tunggal (UKT) Semester Ganjil Bagi Mahasiswa Lulusan Seleksi Nasional Berdasarkan Prestasi (SNBP) Tahun Akademik 2024/2025 di Lingkungan Universitas Timor) atau pada akun SPMB masing-masing.
- 3. Khusus Peserta Beasiswa KIP-Kuliah, tidak melakukan pembayaran ke Bank BRI. Peserta wajib melapor ke petugas di loket Bagian Akademik Unimor.
- 4. Pembayaran dilakukan melalui *merchant* BRI di seluruh Indonesia sesuai dengan pedoman pembayaran UKT (*Pedoman terlampir*). Mohon membaca pedoman pembayaran UKT Unimor jalur SNBP tahun 2024.
- Bagi peserta jalur reguler dapat melakukan pembayaran menggunakan Nomor Virtual Account (VA) yang dapat dilihat melalui akun SPMB pada link: https://unimor.siakadcloud.com/spmbfront/login/
- 6. Setelah melakukan pembayaran, bukti pembayaran di upload pada menu poin 6 atau 7 (Daftar Ulang) pada akun SPMB masing-masing lulusan SNBP
- 7. Apabila TIDAK MELAKUKAN REGISTRASI sampai batas waktu yang ditentukan, maka yang bersangkutan dinyatakan GUGUR atau MENGUNDURKAN DIRI!
- 8. Informasi lebih lanjut dapat menghubungi nomor kontak: 082341152005/082340386809 atau ke layanan Bagian Akademik Unimor

Demikian pengumuman ini disampaikan, atas perhatiannya kami ucapkan terima kasih.

Kefamenanu, 22 Mei 2024 Wakil Rektor Bidang Akademik dan Kerjasama Nahak Seran, S.Pd. 9760 122003121002

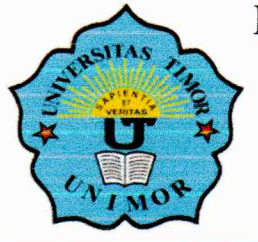

### KEMENTERIAN PENDIDIKAN, KEBUDAYAAN, RISET, DAN TEKNOLOGI UNIVERSITAS TIMOR

Jalan Km 09 Kelurahan Sasi, Kefamenanu Telepon : 0388 2431111; 0388 2431113 Laman : unimor.ac.id, e-mail: universitastimor@yahoo.co.id

### KEPUTUSAN REKTOR UNIVERSITAS TIMOR NOMOR 165/UN60/KU/2024 TENTANG PENETAPAN UANG KULIAH TUNGGAL (UKT) BAGI MAHASISWA LULUSAN SELEKSI NASIONAL BERDASARKAN PRESTASI (SNBP) TAHUN AKADEMIK 2024/2025 DI LINGKUNGAN UNIVERSITAS TIMOR

### **REKTOR UNIVERSITAS TIMOR,**

Menimbang

- : a. bahwa untuk melaksanakan ketentuan dalam Peraturan Menteri Pendidikan dan Kebudayaan Republik Indonesia Nomor 25 tahun 2020 tentang Standar Satuan Biaya Operasional Pendidikan Tinggi pada Perguruan Tinggi Negeri di Lingkungan Kementerian Pendidikan dan Kebudayaan, maka perlu ditetapkan besaran Uang Kuliah Tunggal bagi Mahasiswa lulusan Seleksi Nasional Berdasarkan Prestasi (SNBP) Tahun Akademik 2024/2025 di Lingkungan Universitas Timor;
  - b. bahwa biaya yang ditanggung oleh mahasiswa sebagaimana dimaksud pada huruf a, disesuaikan dengan kemampuan ekonomi mahasiswa, orangtua/wali mahasiswa dan atau Pemerintah (bantuan biidikmisi dan Kartu Indonesia Pintar Kuliah-KIP Kuliah);
  - c. bahwa berdasarkan pertimbangan sebagaimana dimaksud dalam huruf a dan b di atas, maka perlu menetapkan Keputusan Rektor Universitas Timor tentang Penetapan Besaran Uang Kuliah Tunggal bagi Mahasiswa Lulusan Seleksi Nasional Berdasarkan Prestasi (SNBP) Tahun Akademik 2024/2025 di Lingkungan Universitas Timor.
- Mengingat

:

- 1. Undang-Undang Republik Indonesia Nomor 23 Tahun 2003 tentang Sistem Pendidikan Nasional;
- 2. Undang-Undang Republik Indonesia Nomor 12 Tahun 2012 tentang Pendidikan Tinggi;
- 3. Peraturan Pemerintah Republik Indonesia Nomor 4 Tahun 2014 tentang Penyelenggaraan Pendidikan Tinggi dan Pengelolaan Perguruan Tinggi;
- 4. Peraturan Pemerintah Republik Indonesia Nomor 57 Tahun 2021 tentang Standar Nasional Pendidikan sebagaimana telah diubah dengan Peraturan Pemerintah Republik Indonesia Nomor 4 tahun 2022 Tentang Perubahan Atas Peraturan Pemerintah Republik Indonesia Nomor 57 Tahun 2021 tentang Standar Nasional Pendidikan;
- 5. Peraturan Menteri Riset, Teknologi dan Pendidikan Tinggi Republik Indonesia Nomor 33 Tahun 2015 tentang Organisasi dan Tata Kerja Universitas Timor;
- 6. Peraturan Menteri Riset, Teknologi dan Pendidikan Tinggi Republik Indonesia Nomor 39 tahun 2016 tentang Biaya Kuliah Tunggal dan Uang Kuliah Tunggal pada Perguruan Tinggi Negeri di lingkungan Kementerian Riset, Teknologi dan Pendidikan Tinggi;

- 7. Peraturan Menteri Riset, Teknologi dan Pendidikan Tinggi Republik Indonesia Nomor 62 Tahun 2016 tentang Sistem Penjaminan Mutu Pendidikan Tinggi;
- 8. Peraturan Menteri Pendidikan dan Kebudayaan Nomor 3 Tahun 2020 tentang Standar Nasional Perguruan Tinggi;
- 9. Peraturan Menteri Pendidikan dan Kebudayaan Republik Indonesia Nomor 10 tahun 2020 tentang Program Indonesia Pintar;
- 10. Peraturan Menteri Pendidikan dan Kebudayaan Republik Indonesia Nomor<sup>\*</sup>25 tahun 2020 tentang Standar Satuan Biaya Operasional Pendidikan Tinggi pada Perguruan Tinggi Negeri di Lingkungan Kementerian Pendidikan dan Kebudayaan;
- 11. Peraturan Menteri Pendidikan, Kebudayaan, Riset dan Teknologi Republik Indonesia Nomor 28 Tahun 2023 tentang Organisasi dan Tata Kerja Universitas Timor;
- 12. Peraturan Sekretaris Jenderal Kementerian Pendidikan dan Kebudayaan Republik Indonesia Nomor 2 Tahun 2021 tentang Petunjuk Pelaksanaan Program Indonesia Pintar Pendidikan Tinggi;
- Keputusan Menteri Pendidikan dan Kebudayaan Republik Indonesia Nomor 52165/MPK/RHS/KP/2020 tanggal 24 Juni 2020 tentang Pengangkatan Rektor Universitas Timor Periode Tahun 2020-2024.

### **MEMUTUSKAN**

| Menetapkan | : | KEPUTUSAN REKTOR UNIVERSITAS TIMOR TENTANG PENETAPAN                 |
|------------|---|----------------------------------------------------------------------|
|            |   | UANG KULIAH TUNGGAL (UKT) BAGI MAHASISWA LULUSAN SELEKSI             |
|            |   | NASIONAL BERDASARKAN PRESTASI (SNBP) TAHUN AKADEMIK                  |
|            |   | 2024/2025 DI LINGKUNGAN UNIVERSITAS TIMOR                            |
| KESATU     | : | Menetapkan Uang Kuliah Tunggal bagi Mahasiswa Lulusan Seleksi        |
|            |   | Nasional Berdasarkan Prestasi (SNBP) Tahun Akademik 2024/2025 di     |
|            |   | Lingkungan Universitas Timor, yang jumlahnya sebagaimana tercantum   |
|            |   | dalam lampiran Keputusan ini dan merupakan bagian tidak terpisahkan  |
|            | 5 | dari Keputusan ini;                                                  |
| KEDUA      | : | Setiap mahasiswa wajib membayar Uang Kuliah Tunggal sesuai dengan    |
|            |   | kategori dan jumlah yang telah ditetapkan;                           |
| KETIGA     | : | Keputusan ini berlaku terhitung sejak tanggal ditetapkan dan apabila |
|            |   | terdapat kekeliruan akan diperbaiki.                                 |
|            |   |                                                                      |
|            |   |                                                                      |

Ditetapkan di Kefamenanu Pada tanggal 21 Mei 2024 // REKTONO Dr. Ir. Stefanus Sio, M.P. MIP 196712312003121003

### Tembusan :

- 1. Para Wakil Rektor di lingkungan Unimor
- 2. Kepala Biro Akademik, Perencanaan, Keuangan dan Umum Unimor
- 3. Para Dekan di lingkungan Unimor
- 4. Para Kepala Lembaga di lingkungan Unimor
- 5. Para Kepala UPA di lingkungan Unimor

### LAMPIRAN KEPUTUSAN REKTOR UNIVERSITAS TIMOR NOMOR 165/UN60/KU/2024 TENTANG PENETAPAN UANG KULIAH TUNGGAL (UKT) BAGI MAHASISWA LULUSAN SELEKSI NASIONAL BERDASARKAN PRESTASI (SNBP) TAHUN AKADEMIK 2024/2025 DI LINGKUNGAN UNIVERSITAS TIMOR

### A. REGULER

| NO. KODE NAMA PESERTA PENDAFTAR |          | PROGRAM STUDI                   | KAT. UKT               | BESARAN UKT |                   |
|---------------------------------|----------|---------------------------------|------------------------|-------------|-------------------|
| 1                               | 20240293 | ANGELA AKOIT                    | S1-Agroteknologi       | 1           | Rp 500.000        |
| 2                               | 20240358 | FRANSISKUS BRIA                 | S1-Agroteknologi       | 1           | Rp 500.000        |
| 3                               | 20240099 | MARIA ERLIANA HAUMAET           | S1-Agroteknologi       | 1           | Rp 500.000        |
| 4                               | 20240424 | YANTI SELE                      | S1-Agroteknologi       | 1           | Rp 500.000        |
| 5                               | 20240199 | ADE NENNI TAE                   | S1-Agribisnis          | 4           | Rp 1.800.000      |
| 6                               | 20240311 | GREGONIA AUXILIA LASMA SIMAMORA | S1-Agribisnis          | 2           | Rp 1.000.000      |
| 7                               | 20240485 | MARIA Y. INSANTUAN              | S1-Agribisnis          | 1           | Rp 500.000        |
| 8                               | 20240211 | MARSIANA KOLO                   | S1-Agribisnis          | 1           | Rp 500.000        |
| 9                               | 20240346 | SKOLASTIKA BANA                 | S1-Agribisnis          | 1           | Rp 500.000        |
| 10                              | 20240313 | FRANSISKUS ANTONIO SAKUNAB      | S1-Peternakan          | 2           | Rp 1.000.000      |
| 11                              | 20240411 | MARIA ELVIANA HATI              | S1-Peternakan          | 1           | Rp 500.000        |
| 12                              | 20240498 | MELTILDE KATA DAKA              | S1-Peternakan          | 2           | Rp 1.000.000      |
| 13                              | 20240426 | ROSWITA INGRID KAPITAN          | S1-Peternakan          | 1           | Rp 500.000        |
| 14                              | 20240095 | ADELFINA LEOKOY                 | S1-Teknologi Informasi | 1           | Rp 500.000        |
| 15                              | 20240421 | ADRIANO TOTO                    | S1-Teknologi Informasi | 3           | Rp 1.350.000      |
| 16                              | 20240151 | AIDA                            | S1-Teknologi Informasi | 4           | Rp 1.850.000      |
| 17                              | 20240067 | ALSIERRA GABRIELA BERE TALLO    | S1-Teknologi Informasi | 6           | Rp 3.050.000      |
| 18                              | 20240128 | ANABELA MARIA PAREIRA           | S1-Teknologi Informasi | 2           | Rp 1.000.000      |
| 19                              | 20240016 | ANASTASIA JENITA NAET           | S1-Teknologi Informasi | 1           | Rp 500.000        |
| 20                              | 20240164 | ANGELA MANUE MANHITU            | S1-Teknologi Informasi | 1           | Rp 500.000        |
| 21                              | 20240437 | APRIANI MARIA INDRI MANEK       | S1-Teknologi Informasi | 3           | Rp 1.350.000      |
| 22                              | 20240100 | BENEDIKTUS UMARDANI NEONBENI    | S1-Teknologi Informasi | 3           | Rp 1.350.000      |
| 23                              | 20240347 | CHRISTIN SARIANI IMARTHA AKAL   | S1-Teknologi Informasi | 5           | Rp 2.400.000      |
| 24                              | 20240101 | CLARA SHEYLLA ERRICA SANTOS     | S1-Teknologi Informasi | 6           | Rp 3.050.000      |
| 25                              | 20240357 | EARLYN MARIA CHRISTA ATOK       | S1-Teknologi Informasi | 1           | Rp 500.000        |
| 26                              | 20240133 | ELFRIDA PAULA KENJAM            | S1-Teknologi Informasi | 2           | Rp 1.000.000      |
| 27                              | 20240474 | EMERENCIANA ETI ULU             | S1-Teknologi Informasi | 2           | Rp 1.000.000      |
| 28                              | 20240224 | EVIYEMIA AEK NAHAK              | S1-Teknologi Informasi | 2           | Rp. 1.000.000     |
| 29                              | 20240073 | FAUZIAH                         | S1-Teknologi Informasi | 3           | Rp 1.350.000      |
| 30                              | 20240429 | FEBRIANA HOAR KLAU              | S1-Teknologi Informasi | 1           | <b>Rp</b> 500.000 |
| 31                              | 20240484 | FEBRIYANTI ULU                  | S1-Teknologi Informasi | 2           | Rp 1.000.000      |
| 32                              | 20240107 | FLAVIANUS DOLIN ARDINATA        | S1-Teknologi Informasi | 1           | Rp 500.000        |
| 33                              | 20240062 | GRADIANA MAYELA BUKIFAN         | S1-Teknologi Informasi | 1           | Rp 500.000        |
| 34                              | 20240462 | GUILBERTI Y. AHOINNAI           | S1-Teknologi Informasi | 1           | <b>Rp</b> 500.000 |
| 35                              | 20240270 | INDI YATI BENGNGU REDE          | S1-Teknologi Informasi | 1           | Rp 500.000        |
| 36                              | 20240007 | JEMRIYANTI STIKNA KAESNUBE      | S1-Teknologi Informasi | 1           | Rp 500.000        |
| 37                              | 20240198 | KANISIUS NOFANTRI BERE NAHAK    | S1-Teknologi Informasi | 1           | <b>Rp</b> 500.000 |
| 38                              | 20240053 | KRISTINA NATALIA MANHITU        | S1-Teknologi Informasi | 1           | Rp 500.000        |
| 39                              | 20240251 | LAURENSIA SERAN                 | S1-Teknologi Informasi | 1           | Rp 500.000        |
| 40                              | 20240214 | LORINI DEWI SERAN               | S1-Teknologi Informasi | 2           | Rp 1.000.000      |
| 41                              | 20240028 | MARIA ANGELINA NONIS            | S1-Teknologi Informasi | 1           | Rp 500.000        |
| 42                              | 20240348 | MARIA ANJELA JOY MARTIN         | S1-Teknologi Informasi | 7           | Rp 3.750.000      |
| 43                              | 20240326 | MARIA ELVIRA TANI               | S1-Teknologi Informasi | 2           | Rp 1.000.000      |
| 44                              | 20240441 | MARIA HENILISTA ABAN            | S1-Teknologi Informasi | 1           | Rp 500.000        |

| NO. | KODE<br>PENDAFTAR | NAMA PESERTA                       | PROGRAM STUDI          | KAT. UKT | BESARAN UKT  |  |
|-----|-------------------|------------------------------------|------------------------|----------|--------------|--|
| 45  | 20240235          | MARIA KRISANTI AKOIT               | S1-Teknologi Informasi | 1        | Rp 500.000   |  |
| 46  | 20240478          | MARIA LORETA MALAFU                | S1-Teknologi Informasi | 3        | Rp 1.350.000 |  |
| 47  | 20240144          | MARIA OKTOVIANI BARETO             | S1-Teknologi Informasi | 1        | Rp 500.000   |  |
| 48  | 20240422          | MARIA RONALISA USBOKO              | S1-Teknologi Informasi | 1        | Rp 500.000   |  |
| 49  | 20240365          | MARIA S. TRININSI KATO             | S1-Teknologi Informasi | 2        | Rp 1.000.000 |  |
| 50  | 20240376          | MARIA SELVI YANTI SEUK             | S1-Teknologi Informasi | 1        | Rp 500.000   |  |
| 51  | 20240170          | MARIA TRIVONIA NAIMNULE            | S1-Teknologi Informasi | 2        | Rp 1.000.000 |  |
| 52  | 20240341          | NADIEN ISTHY MARUNA SELAN          | S1-Teknologi Informasi | 1        | Rp 500.000   |  |
| 53  | 20240248          | NATALIA RIBEIRO                    | S1-Teknologi Informasi | 1        | Rp 500.000   |  |
| 54  | 20240261          | OKTAVIANA ROSARI SOI               | S1-Teknologi Informasi | 2        | Rp 1.000.000 |  |
| 55  | 20240066          | OKTOVIANA VILANORA NEONNUFA        | S1-Teknologi Informasi | 1        | Rp 500.000   |  |
| 56  | 20240019          | RAFAEL BANGSA                      | S1-Teknologi Informasi | 4        | Rp 1.850.000 |  |
| 57  | 20240344          | REVALINA SELA MARIA KOSAT          | S1-Teknologi Informasi | 2        | Rp 1.000.000 |  |
| 58  | 20240342          | RIANI OEMATAN                      | S1-Teknologi Informasi | 3        | Rp 1.350.000 |  |
| 59  | 20240015          | ROFINA KLAUDIA FEKA                | S1-Teknologi Informasi | 1        | Rp 500.000   |  |
| 60  | 20240002          | STEVANIE JECYKA CLARISA BANO       | S1-Teknologi Informasi | 5        | Rp 2.400.000 |  |
| 61  | 20240089          | YAKOBUS EPRI NUBON                 | S1-Teknologi Informasi | 1        | Rp 500.000   |  |
| 62  | 20240373          | MARIA ANGGIANA NAICEA              | S1-Kimia               | 1        | Rp 500.000   |  |
| 63  | 20240361          | ROBERTUS B. KOLNE                  | S1-Kimia               | 2        | Rp 1.000.000 |  |
| 64  | 20240491          | BONEFASIA UN BETE                  | S1-Matematika          | 2        | Rp 1.000.000 |  |
| 65  | 20240468          | LIDWINA NABU                       | S1-Matematika          | 3        | Rp 1.350.000 |  |
| 66  | 20240048          | MARIA YOSEFA KOA                   | S1-Matematika          | 1        | Rp 500.000   |  |
| 67  | 20240045          | ELISABET FLAVIANA EBIONORA EFI     | S1-Biologi             | 5        | Rp 2,400,000 |  |
| 68  | 20240400          | JERNI MARIA FEO                    | S1-Biologi             | 1        | Rp 500.000   |  |
| 69  | 20240120          | MARIA ROSWITA KRISTANTI LOF        | S1-Biologi             | 1        | Rp 500.000   |  |
| 70  | 20240360          | SISILIA TAOLIN                     | S1-Biologi             | 2        | Rp 1 000 000 |  |
| 71  | 20240434          | YOSEFA SANIT                       | S1-Biologi             | 1        | Rp 500.000   |  |
| 72  | 20240111          | HILDEGARDIS BRIA                   | D3-Kenerawatan         | 3        | Rp 2 000 000 |  |
| 73  | 20240156          | JOANE LAVENIA SERAN                | D3-Kenerawatan         | 1        | Rp 500.000   |  |
| 74  | 20240022          | MARIA VIANI KLAU                   | D3-Kenerawatan         | 1        | Rp 500.000   |  |
| 75  | 20240375          | MARLANNY BARRETO AFUN              | D3-Kenerawatan         | 2        | Rp 1 000 000 |  |
| 76  | 20240370          | MARLENNY BARRETO AFUN              | D3-Kenerawatan         | 2        | Rp 1.000.000 |  |
| 77  | 20240372          | MARLINDA FALLO                     | D3-Kenerawatan         | 2        | Rp 1.000.000 |  |
| 78  | 20240352          | OLIVIANA BARROS                    | D3-Kenerowatan         | 1        | Rp 500.000   |  |
| 79  | 20240470          | AMBROSIUS NEU KOA                  | S1-Ilmu Pemerintahan   | 1        | Rp 500.000   |  |
| 80  | 20240205          | ANGRIANA NAIOBE                    | S1-Ilmu Pemerintahan   | 1        | Rp 500.000   |  |
| 81  | 20240220          | DENITU II LIAPIUS MARTINS          | S1-Ilmu Pemerintahan   | 2        | Rp 1 000 000 |  |
| 82  | 20240250          | FPANSISKA CALIDENSIA API           | S1 Ilmu Pemerintahan   | 1        | Rp 1.000.000 |  |
| 83  | 20240032          | CLOPIA NATASVA MANEHAT             | S1-Imu Pemerintahan    | 5        | Rp 2 700 000 |  |
| 94  | 20240229          | IMELDA ADELTIANA DANA              | S1-Imu Pemerintahan    | 3        | Rp 2.700.000 |  |
| 95  | 20240303          | INELDA ADELITANA DANA              | S1-Ilmu Pemerintahan   | 3        | Rp 1.250.000 |  |
| 96  | 20240103          | KEEFE ALEAANDRO FREDERICO IOELLE   | S1-Imu Pemerintahan    | 3        | Rp 1.230.000 |  |
| 07  | 20240298          | LIDODIS SELAN                      | S1-limu Pemerintanan   | 2        | Rp 1.000.000 |  |
| 01  | 20240106          | MADIA ODADESTI UN                  | S1-limu Pemerintanan   | 1        | Rp 500.000   |  |
| 88  | 20240141          | MARIA GRADESII UN                  | SI-limu Pemerintahan   | 2        | Rp 1.000.000 |  |
| 09  | 20240435          | MARIA UNALIVA SANTIANA SAKU        | SI-limu Pemerintanan   | 2        | Rp 1.000.000 |  |
| 90  | 20240077          | MARSELA ASI KIANI NAHAK            | S1-limu Pemerintanan   | 1        | Rp 500.000   |  |
| 91  | 20240295          | VALDIS SALIAN                      | S1-limu remerintahan   | 1        | Rp 500.000   |  |
| 92  | 20240157          | VALDIS SAIJAN<br>VENI ALEIDA TAIEA | S1-limu Pemerintahan   | 2        | Rp 1.000.000 |  |
| 93  | 20240386          | I DNI ALFIKA TAIFA                 | S1-1mu Pemerintahan    | 1        | Rp 500.000   |  |
| 94  | 20240008          | AGUSTINA FRETIS                    | S1-Adm. Negara         | 1        | кр 500.000   |  |
| 95  | 20240432          | ALFRIDUS ALUPAN                    | S1-Adm. Negara         | 2        | Rp 1.000.000 |  |
| 96  | 20240355          | ANASTASIA TRIYELSI TMANEAK         | SI-Adm. Negara         | 2        | Кр 1.000.000 |  |
| 97  | 20240337          | DUNASIA DESRIYANTI LAKE            | SI-Adm. Negara         | 2        | кр 1.000.000 |  |
| 98  | 20240483          | FERDINANDUS AKOIT                  | S1-Adm. Negara         | 1        | Rp 500.000   |  |
| 99  | 20240393          | FETRI FAOT                         | S1-Adm. Negara         | 1        | Rp 500.000   |  |
| 100 | 20240014          | FLORENTINA MAYA LAY                | S1-Adm. Negara         | 2        | Rp 1.000.000 |  |
| 101 | 20240279          | GABRIEL VICENTE                    | S1-Adm. Negara         | 3        | Rp 1.250.000 |  |

\*

| NO. | KODE<br>PENDAFTAR | NAMA PESERTA                  | PROGRAM STUDI             | KAT. UKT | BESARAN UKT  |
|-----|-------------------|-------------------------------|---------------------------|----------|--------------|
| 102 | 20240457          | HILARIUS EFENDI KEFI          | S1-Adm. Negara            | 2        | Rp 1.000.000 |
| 103 | 20240203          | KRISTIANA DIDU                | S1-Adm. Negara            | 2        | Rp 1.000.000 |
| 104 | 20240154          | LEKSI D. OEMATAN              | S1-Adm. Negara            | 1        | Rp 500.000   |
| 105 | 20240084          | MARGARETA SALDIATI TEFA       | S1-Adm. Negara            | 1        | Rp 500.000   |
| 106 | 20240335          | MARIA ALESANDRA OKI           | S1-Adm. Negara            | 2        | Rp 1.000.000 |
| 107 | 20240083          | MARIA ASTUTI TAHU             | S1-Adm. Negara            | 1        | Rp 500.000   |
| 108 | 20240431          | MARIA GRATIA DELLA STRADA     | S1-Adm. Negara            | 2        | Rp 1.000.000 |
| 109 | 20240316          | MARIA NOVINSIA KEFI           | S1-Adm. Negara            | 1        | Rp 500.000   |
| 110 | 20240321          | MARIA SELVIANA OKI            | S1-Adm. Negara            | 2        | Rp 1.000.000 |
| 111 | 20240339          | MARIA VEBRIANTI TEFA SAIJAO   | S1-Adm. Negara            | 2        | Rp 1.000.000 |
| 112 | 20240192          | MARIA YOSEFINA AFOAN BANO     | S1-Adm. Negara            | 2        | Rp 1.000.000 |
| 113 | 20240027          | MATILDE SERENA LURUK          | S1-Adm. Negara            | 2        | Rp 1.000.000 |
| 114 | 20240036          | MECCY FLORIDA MANOH           | S1-Adm. Negara            | 1        | Rp 500.000   |
| 115 | 20240139          | MELISA P.J.A. BAITANU         | S1-Adm. Negara            | 2        | Rp 1.000.000 |
| 116 | 20240225          | ODIRIUS INSANTUAN             | S1-Adm. Negara            | 2        | Rp 1.000.000 |
| 117 | 20240047          | REGINA GENA                   | S1-Adm. Negara            | 2        | Rp 1.000.000 |
| 118 | 20240388          | SERLIANA DESELFI MAU          | S1-Adm. Negara            | 2        | Rp 1.000.000 |
| 119 | 20240013          | STEPHANIA NADIA BANA          | S1-Adm. Negara            | 1        | Rp 500.000   |
| 120 | 20240276          | VEBRIANA TANIK                | S1-Adm. Negara            | 1        | Rp 500.000   |
| 121 | 20240086          | VIDELIA DONATHA SASI          | S1-Adm. Negara            | 2        | Rp 1.000.000 |
| 122 | 20240377          | WAHYU DWI ARYANI              | S1-Adm. Negara            | 3        | Rp 1.250.000 |
| 123 | 20240382          | ANASTASIA BAO NINO            | S1-Pend. Bahasa Indonesia | . 1      | Rp 500.000   |
| 124 | 20240496          | APRILIA MANO                  | S1-Pend. Bahasa Indonesia | 2        | Rp 1.000.000 |
| 125 | 20240098          | ARELY PATRICIA YUNINGSIH PIEN | S1-Pend. Bahasa Indonesia | 2        | Rp 1.000.000 |
| 126 | 20240113          | CORNELIA FRAGA                | S1-Pend. Bahasa Indonesia | 1        | Rp 500.000   |
| 127 | 20240430          | FRANSISKA GOLASTIKA USFAL     | S1-Pend. Bahasa Indonesia | 2        | Rp 1.000.000 |
| 128 | 20240264          | MARIA ANJELINA SIKI           | S1-Pend. Bahasa Indonesia | 2        | Rp 1.000.000 |
| 129 | 20240325          | MARIA HOAR KIIK               | S1-Pend. Bahasa Indonesia | 1        | Rp 500.000   |
| 130 | 20240418          | MARIA MARJELI YOSEFA ABI      | S1-Pend. Bahasa Indonesia | 1        | Rp 500.000   |
| 131 | 20240168          | MARIA SELVIANA BERE           | S1-Pend. Bahasa Indonesia | 1        | Rp 500.000   |
| 132 | 20240226          | MARIA TRIVONIA ASA            | S1-Pend. Bahasa Indonesia | 2        | Rp 1.000.000 |
| 133 | 20240046          | MARIA YOHANA SOKA YANTI       | S1-Pend. Bahasa Indonesia | 2        | Rp 1.000.000 |
| 134 | 20240292          | VICTORIA RISTA SOI            | S1-Pend. Bahasa Indonesia | 1        | Rp 500.000   |
| 135 | 20240282          | YALEN ATI                     | S1-Pend. Bahasa Indonesia | 2        | Rp 1.000.000 |
| 136 | 20240289          | YOHANA NESE                   | S1-Pend. Bahasa Indonesia | 2        | Rp 1.000.000 |
| 137 | 20240272          | YOSEP BAU SIKI                | S1-Pend. Bahasa Indonesia | 2        | Rp 1.000.000 |
| 138 | 20240181          | ADELIA BOE                    | S1-Pend. Bahasa Inggris   | 2        | Rp 1.000.000 |
| 139 | 20240500          | ALBERTO R. NABUNOME           | S1-Pend. Bahasa Inggris   | 5        | Rp 2.350.000 |
| 140 | 20240423          | ALLESANDRIA UKAT              | S1-Pend. Bahasa Inggris   | 2        | Rp 1.000.000 |
| 141 | 20240314          | AUREA AGUSTINA VAZ            | S1-Pend. Bahasa Inggris   | 2        | Rp 1.000.000 |
| 142 | 20240338          | EPHI FANIA GUDULA TANONE      | S1-Pend. Bahasa Inggris   | 2        | Rp 1.000.000 |
| 143 | 20240455          | MARIA MARGARETA FALLO         | S1-Pend. Bahasa Inggris   | 2        | Rp 1.000.000 |
| 144 | 20240446          | MARIA MARVIANA FUNAN          | S1-Pend. Bahasa Inggris   | 2        | Rp 1.000.000 |
| 145 | 20240204          | MARIA YUTRIANI T. KOLO        | S1-Pend. Bahasa Inggris   | 1        | Rp 500.000   |
| 146 | 20240385          | PERGRINUS YOSEPH SOARES       | S1-Pend. Bahasa Inggris   | 5        | Rp 2.350.000 |
| 147 | 20240489          | SERLIANA KEFI                 | S1-Pend. Bahasa Inggris   | 2        | Rp 1.000.000 |
| 148 | 20240122          | STEFANIA SERAN TALO           | S1-Pend. Bahasa Inggris   | 2        | Rp 1.000.000 |
| 149 | 20240207          | KLAUDIA SURYANI KATAS         | S1-Pend. Biologi          | 1        | Rp 500.000   |
| 150 | 20240414          | MARIA SARMILIANTI ALEN        | S1-Pend. Biologi          | 1        | Rp 500.000   |
| 151 | 20240333          | VALENTINE MAYA SIRIBEIN       | S1-Pend. Biologi          | 4        | Rp 1.850.000 |
| 152 | 20240345          | ARNY YUSTINA OKI              | S1-Pend. Matematika       | 1        | Rp 500.000   |
| 153 | 20240236          | ILBERIA TESANIA LOPES         | S1-Pend. Matematika       | 2        | Rp 1.000.000 |
| 154 | 20240182          | MARGARETHA PRINKA AUNSUNI     | S1-Pend. Matematika       | 2        | Rp 1.000.000 |
| 155 | 20240093          | MARIA FATIMA TAENA            | S1-Pend. Matematika       | 4        | Rp 1.750.000 |
| 156 | 20240371          | MARIA MEKTILDIS NANIS         | S1-Pend. Matematika       | 2        | Rp 1.000.000 |
| 157 | 20240213          | MERCULINDA MUTI               | S1-Pend, Matematika       | 2        | Rp 1.000.000 |
| 158 | 20240438          | NAILA CARMELIA ATTO           | S1-Pend, Matematika       | 1        | Rp 500.000   |
| 100 | 20270700          |                               | Si I Ulla, Matullatika    | -        |              |

| NO. | KODE<br>PENDAFTAR | NAMA PESERTA                  | PROGRAM STUDI           | KAT. UKT | BESARAN UKT  |
|-----|-------------------|-------------------------------|-------------------------|----------|--------------|
| 159 | 20240006          | RINCEVIANI LURUK              | S1-Pend. Matematika     | 1        | Rp 500.000   |
| 160 | 20240479          | SOFIANA INTAN NULE            | S1-Pend. Matematika     | 2        | Rp 1.000.000 |
| 161 | 20240215          | YOHANA MARIA DELIA ASA        | S1-Pend. Matematika     | 1        | Rp 500.000   |
| 162 | 20240464          | YOHANES FREDERIKUS KALI       | S1-Pend. Matematika     | 2        | Rp 1.000.000 |
| 163 | 20240194          | AGNESIA VERONIKA SETO TETIRO  | S1-Manajemen            | 3        | Rp 1.250.000 |
| 164 | 20240378          | ANASTASIA MODESTA KLAU BESIN  | S1-Manajemen            | 4        | Rp 1.750.000 |
| 165 | 20240284          | ANDI SYAHRANI NUR AMALIA      | S1-Manajemen            | 2        | Rp 1.000.000 |
| 166 | 20240162          | ANDREAS SARA MAUMABE          | S1-Manajemen            | 4        | Rp 1.750.000 |
| 167 | 20240427          | ANTONIA ISABELA KOLO          | S1-Manajemen            | 2        | Rp 1.000.000 |
| 168 | 20240477          | APRILIA ANSELMA BOAN          | S1-Manajemen            | 1        | Rp 500.000   |
| 169 | 20240410          | BENEDIKTA KETY SUTAL          | S1-Manajemen            | 1        | Rp 500.000   |
| 170 | 20240406          | CAMELIA DELILIS KOLO          | S1-Manajemen            | 2        | Rp 1.000.000 |
| 171 | 20240461          | CIESILIA HENDRINA SUTAL       | S1-Manajemen            | 2        | Rp 1.000.000 |
| 172 | 20240460          | CRISTIN PASKUELA FEKO         | S1-Manajemen            | 1        | Rp 500.000   |
| 173 | 20240390          | DEBI ATRIANA TOAF             | S1-Manajemen            | 1        | Rp 500.000   |
| 174 | 20240487          | DESTIANA LULUK                | S1-Manajemen            | 2        | Rp 1.000.000 |
| 175 | 20240294          | DIANA AMINARTI PENUWEO        | S1-Manajemen            | 1        | Rp 500.000   |
| 176 | 20240257          | GRACIA INDI SERAN             | S1-Manajemen            | 1        | Rp 500.000   |
| 177 | 20240130          | HAIYAMEKA REFASA AMALO        | S1-Manajemen            | 1        | Rp 500.000   |
| 178 | 20240175          | INDAH DEBORA KEREN HAPUK TEFI | S1-Manajemen            | 2        | Rp 1.000.000 |
| 179 | 20240131          | INDAH KETRIN AUNGA            | S1-Manajemen            | 1        | Rp 500.000   |
| 180 | 20240403          | ISABELA DUKA                  | S1-Manajemen            | 5        | Rp 2.250.000 |
| 181 | 20240274          | JULITA LAKE                   | S1-Manajemen            | 1        | Rp 500.000   |
| 182 | 20240221          | MARGARETHA APU                | S1-Manajemen            | 4        | Rp 1.750.000 |
| 183 | 20240465          | MARIA ANJELICA BATA           | S1-Manajemen            | 3        | Rp 1.250.000 |
| 184 | 20240492          | MARIA EVANGELISTA LOUDYA LAKA | S1-Manajemen            | 3        | Rp 1.250.000 |
| 185 | 20240319          | MARIA EVARISTA ASE AKOIT      | S1-Manajemen            | 2        | Rp 1.000.000 |
| 186 | 20240079          | ROSA FEBRYANTI OKI            | S1-Manajemen            | 3        | Rp 1.250.000 |
| 187 | 20240275          | MARIA GRASELLA SONBAY         | S1-Manajemen            | 2        | Rp 1.000.000 |
| 188 | 20240081          | MARIA LIDWINA SERAN           | S1-Manajemen            | 2        | Rp 1.000.000 |
| 189 | 20240471          | MARIA LISTIANINGSI BINSASI    | S1-Manajemen            | 1        | Rp 500.000   |
| 190 | 20240409          | MARIA MAGDALENA KOSAT         | S1-Manajemen            | 4        | Rp 1.750.000 |
| 191 | 20240467          | MARIA MELSIANA TASLULU        | S1-Manajemen            | 1        | Rp 500.000   |
| 192 | 20240448          | MARIA ROSARI FALO             | S1-Manajemen            | 1        | Rp 500.000   |
| 193 | 20240030          | MARIA SELVIANA MAU            | S1-Manajemen            | 3        | Rp 1.250.000 |
| 194 | 20240354          | MARIA YUNITA BONA             | S1-Manajemen            | 1        | Rp 500.000   |
| 195 | 20240219          | MUTIARA                       | S1-Manajemen            | 3        | Rp 1.250.000 |
| 196 | 20240155          | NATALIA ENJELIKA SUNI         | S1-Manajemen            | 2        | Rp 1.000.000 |
| 197 | 20240445          | RONCALI GABRIEL FALO          | S1-Manajemen            | 4        | Rp 1.750.000 |
| 198 | 20240328          | ROSARIO RINI TIMO             | S1-Manajemen            | 2        | Rp 1.000.000 |
| 199 | 20240201          | SARA WATI TOA                 | S1-Manajemen            | 4        | Rp 1.750.000 |
| 200 | 20240127          | THEODORA JULIANTI T. S. MUDA  | S1-Manajemen            | 2        | Rp 1.000.000 |
| 201 | 20240416          | VIKTORIA YULIANTI KOLO        | S1-Manajemen            | 3        | Rp 1.250.000 |
| 202 | 20240078          | YULITA SELAN                  | S1-Manajemen            | 1        | Rp 500.000   |
| 203 | 20240176          | YUSTUS ALFARE JEMALU          | S1-Manajemen            | 2        | Rp 1.000.000 |
| 204 | 20240195          | ZAIMA ADZANIDZUHUR MAE        | S1-Manajemen            | 2        | Rp 1.000.000 |
| 205 | 20240263          | ADELINA ELU                   | S1-Eko, Pembangunan     | 2        | Rp 1.000.000 |
| 206 | 20240466          | ALEXANDRIA USFINIT            | S1-Eko, Pembangunan     | 1        | Rp 500.000   |
| 207 | 20240112          | APLONIA KOLO                  | S1-Eko, Pembangunan     | 1        | Rp 500.000   |
| 208 | 20240380          | ASSAJDAH ABDULLAH             | S1-Eko, Pembangunan     | 6        | Rp 2.750.000 |
| 209 | 20240364          | BALTHASAR EFI                 | S1-Eko, Pembangunan     | 2        | Rp 1.000.000 |
| 210 | 20240082          | MARIA DELASTRI HOAR MALL      | S1-Eko, Pembangunan     | 2        | Rp 1.000.000 |
| 211 | 20240002          | MARNI APRILIA WOLO            | S1-Eko, Pembangunan     | 1        | Rp 500.000   |
| 211 | 20240449          | MATILDA OBE                   | S1-Eko Pembangunan      | 2        | Rp 1.000.000 |
| 212 | 20240203          | RIKARDO TAEK                  | S1-Eko Pembangunan      | 1        | Rp 500.000   |
| 213 | 20240309          | VOSMENIA OLGA DOS SANTOS      | S1-Eko Pembangunan      | 1        | Rp 500.000   |
| 214 | 20240447          | TODMENIA OLGA DOB SANTOS      | 101-10ko. 1 cinbangunan | 1 1      |              |

### **B. KIP KULIAH**

| NO. | KODE<br>PENDAFTAR | NAMA PESERTA                       | PROGRAM STUDI             | KAT. UKT   | BESARAN UKT  |  |
|-----|-------------------|------------------------------------|---------------------------|------------|--------------|--|
| 1   | 20240308          | ARNOLDUS KRISANTUS FAENTAONO       | S1-Agroteknologi          | KIP KULIAH | Rp 1.378.000 |  |
| 2   | 20240145          | ELISABETH WINDY FATIN              | S1-Agroteknologi          | KIP KULIAH | Rp 1.378.000 |  |
| 3   | 20240398          | JEKY ARIVIN FAOT                   | S1-Agroteknologi          | KIP KULIAH | Rp 1.378.000 |  |
| 4   | 20240459          | KRESENSIANI DEFILO                 | S1-Agribisnis             | KIP KULIAH | Rp 1.204.000 |  |
| 5   | 20240029          | OKI DELIANA KLAU SIKU              | S1-Agribisnis             | KIP KULIAH | Rp 1.204.000 |  |
| 6   | 20240401          | YATI SARLINA SESFAO                | S1-Agribisnis             | KIP KULIAH | Rp 1.204.000 |  |
| 7   | 20240480          | DEFIANA NINO                       | S1-Peternakan             | KIP KULIAH | Rp 1.237.000 |  |
| 8   | 20240469          | FRANSISKUS SAVERIUS SERAN          | S1-Peternakan             | KIP KULIAH | Rp 1.237.000 |  |
| 9   | 20240481          | GREGORIUS SIKONE                   | S1-Peternakan             | KIP KULIAH | Rp 1.237.000 |  |
| 10  | 20240227          | IRENIUS MIKU TAEK                  | S1-Peternakan             | KIP KULIAH | Rp 1.237.000 |  |
| 11  | 20240011          | MARIA TRISANDI SIKI                | S1-Peternakan             | KIP KULIAH | Rp 1.237.000 |  |
| 12  | 20240396          | MIRMA SALOMI BENU                  | S1-Peternakan             | KIP KULIAH | Rp 1.237.000 |  |
| 13  | 20240379          | SELVIANA ZANTI UN                  | S1-Peternakan             | KIP KULIAH | Rp 1.237.000 |  |
| 14  | 20240349          | VALERIO KRISANTUS NAISUMU          | S1-Peternakan             | KIP KULIAH | Rp 1.237.000 |  |
| 15  | 20240369          | YERI SOLE                          | S1-Peternakan             | KIP KULIAH | Rp 1.237.000 |  |
| 16  | 20240119          | DELFIANUS SNON                     | S1-Teknologi Informasi    | KIP KULIAH | Rp 1.296.000 |  |
| 17  | 20240065          | MARIA VIANELDA TFAENTEM            | S1-Teknologi Informasi    | KIP KULIAH | Rp 1.296.000 |  |
| 18  | 20240160          | YOHANES MARVIN HENUKH              | S1-Teknologi Informasi    | KIP KULIAH | Rp 1.296.000 |  |
| 19  | 20240040          | METRIANA KRISANTI NAHAK            | S1-Kimia                  | KIP KULIAH | Rp 1.106.000 |  |
| 20  | 20240056          | NOVIANA LURUK KLAU                 | S1-Kimia                  | KIP KULIAH | Rp 1.106.000 |  |
| 21  | 20240234          | JUAN EVENDI LORENS SIUS TAMPANI    | S1-Matematika             | KIP KULIAH | Rp 1.127.000 |  |
| 22  | 20240167          | YOSEFINA DAHU KEHI                 | S1-Matematika             | KIP KULIAH | Rp 1.127.000 |  |
| 23  | 20240043          | DIMARNI ANJELINA FINBENU           | S1-Biologi                | KIP KULIAH | Rp 1.215.000 |  |
| 24  | 20240399          | GRACE DESYUNI TOBE                 | S1-Biologi                | KIP KULIAH | Rp 1.215.000 |  |
| 25  | 20240415          | KLAUDIA SANTI OKI                  | S1-Biologi                | KIP KULIAH | Rp 1.215.000 |  |
| 26  | 20240366          | AGNES SAE                          | D3-Keperawatan            | KIP KULIAH | Rp 2.010.000 |  |
| 27  | 20240092          | AGUSTINA LIDIA WOWO                | D3-Keperawatan            | KIP KULIAH | Rp 2.010.000 |  |
| 28  | 20240020          | CHELSEA MARZELLA LOASANA           | D3-Keperawatan            | KIP KULIAH | Rp 2.010.000 |  |
| 29  | 20240304          | DIONISIUS NAINOE                   | D3-Keperawatan            | KIP KULIAH | Rp 2.010.000 |  |
| 30  | 20240210          | ELVIANA EDIS                       | D3-Keperawatan            | KIP KULIAH | Rp 2.010.000 |  |
| 31  | 20240324          | FEMBRILIA ARNIATI BRIA             | D3-Keperawatan            | KIP KULIAH | Rp 2.010.000 |  |
| 32  | 20240143          | JUWITA MERSIANI ATOK               | D3-Keperawatan            | KIP KULIAH | Rp 2.010.000 |  |
| 33  | 20240159          | MARIA DERISNA TAUS                 | D3-Keperawatan            | KIP KULIAH | Rp 2.010.000 |  |
| 34  | 20240074          | MENDI ERLINCIANI SERAN             | D3-Keperawatan            | KIP KULIAH | Rp 2.010.000 |  |
| 35  | 20240322          | PRISILA HOAR WAIK                  | D3-Keperawatan            | KIP KULIAH | Rp 2.010.000 |  |
| 36  | 20240394          | SANIA TRIVANA TIUMLAFU             | D3-Keperawatan            | KIP KULIAH | Rp 2.010.000 |  |
| 37  | 20240323          | SARI MUSTIKA LEWINCE TANEO         | D3-Keperawatan            | KIP KULIAH | Rp 2.010.000 |  |
| 38  | 20240473          | TEODOSIA OCIN JOKO                 | D3-Keperawatan            | KIP KULIAH | Rp 2.010.000 |  |
| 39  | 20240433          | YOLANDA VERONIKA AMFOTIS           | D3-Keperawatan            | KIP KULIAH | Rp 2.010.000 |  |
| 40  | 20240368          | MARIA LILIANA BUKIFAN              | S1-Ilmu Pemerintahan      | KIP KULIAH | Rp 1.297.000 |  |
| 41  | 20240247          | MARLIANA AFENITA SERAN             | S1-Ilmu Pemerintahan      | KIP KULIAH | Rp 1.297.000 |  |
| 42  | 20240039          | RAFLIM BANI                        | S1-Ilmu Pemerintahan      | KIP KULIAH | Rp 1.297.000 |  |
| 43  | 20240136          | ADRILIA RILY BANUSU                | S1-Adm. Negara            | KIP KULIAH | Rp 1.309.000 |  |
| 44  | 20240018          | ANGELA MARICE SERAN                | S1-Adm. Negara            | KIP KULIAH | Rp 1.309.000 |  |
| 45  | 20240085          | VELICITA MARIA BIKOLO              | S1-Adm. Negara            | KIP KULIAH | Rp 1.309.000 |  |
| 46  | 20240353          | ADRIANA SULISTA ANOIT              | S1-Pend. Bahasa Indonesia | KIP KULIAH | Rp 1.197.000 |  |
| 47  | 20240407          | APRIANA KLAU                       | S1-Pend. Bahasa Indonesia | KIP KULIAH | Rp 1.197.000 |  |
| 48  | 20240405          | ARKIDIUS NAFE                      | S1-Pend. Bahasa Indonesia | KIP KULIAH | Rp 1.197.000 |  |
| 49  | 20240070          | DELFITA KASE                       | S1-Pend. Bahasa Indonesia | KIP KULIAH | Rp 1.197.000 |  |
| 50  | 20240397          | ELFINCE TAUHO                      | S1-Pend. Bahasa Indonesia | KIP KULIAH | Rp 1.197.000 |  |
| 51  | 20240057          | FRANSISCA ROMANA ERLITA PUTRI MEAS | S1-Pend. Bahasa Indonesia | KIP KULIAH | Rp 1.197.000 |  |
| 52  | 20240392          | GRACEFITA FEBRIANTI PALA           | S1-Pend. Bahasa Indonesia | KIP KULIAH | Rp 1.197.000 |  |
| 53  | 20240453          | LEONARDINA MOENSAKU                | S1-Pend. Bahasa Indonesia | KIP KULIAH | Rp 1.197.000 |  |
| 54  | 20240088          | MAGDALENA DEFISARIANA NAMOK        | S1-Pend. Bahasa Indonesia | KIP KULIAH | Rp 1.197.000 |  |
| 55  | 20240451          | MARGARETHA BIEKO                   | S1-Pend. Bahasa Indonesia | KIP KULIAH | Rp 1.197.000 |  |
| 56  | 20240389          | MARGARETHA TAKLASI                 | S1-Pend. Bahasa Indonesia | KIP KULIAH | Rp 1.197.000 |  |
| 57  | 20240488          | MARIA ELEONORA NENAT               | S1-Pend. Bahasa Indonesia | KIP KULIAH | Rp 1.197.000 |  |

| NO. | KODE<br>PENDAFTAR | NAMA PESERTA                  | PROGRAM STUDI             | KAT. UKT     | BESARAN UKT  |  |
|-----|-------------------|-------------------------------|---------------------------|--------------|--------------|--|
| 58  | 20240063          | MARIA YUNITA MAKO             | S1-Pend. Bahasa Indonesia | KIP KULIAH   | Rp 1.197.000 |  |
| 59  | 20240233          | MARLINA ABUK                  | S1-Pend. Bahasa Indonesia | KIP KULIAH   | Rp 1.197.000 |  |
| 60  | 20240370          | MISEL JELIANTI NUBATONIS      | S1-Pend. Bahasa Indonesia | KIP KULIAH   | Rp 1.197.000 |  |
| 61  | 20240061          | SANRANIA FIRNA BOUK           | S1-Pend. Bahasa Indonesia | KIP KULIAH   | Rp 1.197.000 |  |
| 62  | 20240343          | MARIA ELENCIA OLIN            | S1-Pend. Bahasa Inggris   | KIP KULIAH   | Rp 1.446.000 |  |
| 63  | 20240383          | MATERNUS KLAU ATOK            | S1-Pend. Bahasa Inggris   | KIP KULIAH   | Rp 1.446.000 |  |
| 64  | 20240334          | YOHANES DONBOSCO NAIF         | S1-Pend. Bahasa Inggris   | KIP KULIAH   | Rp 1.446.000 |  |
| 65  | 20240132          | AGUSTINA BIKOLO               | S1-Pend. Biologi          | KIP KULIAH   | Rp 1.209.000 |  |
| 66  | 20240454          | ALFRIDUS FANDY BRIA TAEK      | S1-Pend. Biologi          | KIP KULIAH   | Rp 1.209.000 |  |
| 67  | 20240023          | ANGGELINA SARLINCE SERAN      | S1-Pend. Biologi          | KIP KULIAH   | Rp 1.209.000 |  |
| 68  | 20240206          | GREGORIUS ABONG               | S1-Pend. Biologi          | KIP KULIAH   | Rp 1.209.000 |  |
| 69  | 20240041          | KRISTIN INA ROBAKA            | S1-Pend. Biologi          | KIP KULIAH   | Rp 1.209.000 |  |
| 70  | 20240258          | MARGARITHA ABRINI BOBOY       | S1-Pend. Biologi          | KIP KULIAH   | Rp 1.209.000 |  |
| 71  | 20240404          | MARIA FEMILIA SEUK KLAU       | S1-Pend. Biologi          | KIP KULIAH   | Rp 1.209.000 |  |
| 72  | 20240180          | MARIA IMELDA APMALO           | S1-Pend. Biologi          | KIP KULIAH   | Rp 1.209.000 |  |
| 73  | 20240197          | MARIA IMELDA NUFA             | S1-Pend. Biologi          | KIP KULIAH   | Rp 1.209.000 |  |
| 74  | 20240123          | MARSELA FITRIYANTI SERAN      | S1-Pend. Biologi          | KIP KULIAH   | Rp 1.209.000 |  |
| 75  | 20240064          | NARDIGIUS NENO                | S1-Pend. Biologi          | KIP KULIAH   | Rp 1,209,000 |  |
| 76  | 20240239          | REVADAYANTI NAHAK             | S1-Pend. Biologi          | KIP KULIAH   | Rp 1.209.000 |  |
| 77  | 20240044          | REVALINA EZRA BRIA            | S1-Pend Biologi           | KIP KULIAH   | Rp 1,209,000 |  |
| 78  | 20240055          | TEOFILUS ARIENTO JENARU       | S1-Pend Biologi           | KIP KULIAH   | Rp 1 209 000 |  |
| 79  | 20240177          | TERESIA ANJELINA B. SINA      | S1-Pend, Biologi          | KIP KULIAH   | Rp 1.209.000 |  |
| 80  | 20240191          | GRACIA MARIA FELICITA         | S1-Pend Matematika        | KIP KULIAH   | Rp 1 281 000 |  |
| 81  | 20240140          | JENITA TA OF KOU              | Sl-Pend Matematika        | KIP KULLAH   | Rp 1 281 000 |  |
| 82  | 20240350          | KRESENSIA ENA LAKE            | S1-Pend Matematika        | KIP KULIAH   | Rp 1.281.000 |  |
| 83  | 20240356          | MARIA FATIMA SOL              | S1-Pend Matematika        | KIP KULIAH   | Rp 1.281.000 |  |
| 84  | 20240430          | MARIA PATIMIA SOI             | S1-Pend Matematika        | KIP KULLAH   | Rp 1.281.000 |  |
| 85  | 20240255          |                               | S1 Pend Motematika        | KIP KULIAH   | Rp 1.281.000 |  |
| 86  | 20240233          | MADIA VENITA BUSDI            | S1 Pend Matematika        | KID KUU JAH  | Rp 1.281.000 |  |
| 87  | 20240000          | NOFA FRIANTI NEONNUEA         | S1-Pend Matematika        | KIP KULIAH   | Rp 1.281.000 |  |
| 99  | 20240444          | VANUADIA DIANA BDIA           | S1 Pend Motematika        | KIP KULIAH   | Rp 1.281.000 |  |
| 80  | 20240110          | VOSEFINA EUKA                 | S1-Pend Matematika        | KIP KULIAH   | Rp 1.281.000 |  |
| 00  | 20240230          | ADPIANUS ATOLAN               | S1-Monoiemen              | KIP KULIAH   | Rp 1.236.000 |  |
| 01  | 20240042          | ANASTASIA SEDAN               | S1 Manajaman              | VID VIII IAU | Rp 1.236.000 |  |
| 02  | 20240025          | CRISTIANA MATU DA SIKI        | S1-Manajemen              | KIP KULIAH   | Rp 1.236.000 |  |
| 03  | 20240403          | DEI FEBRIANY KRASYNDI MOVREKA | S1-Manajemen              | KIP KULIAH   | Rp 1.236.000 |  |
| 93  | 20240303          | DELFEDRIANT KRASTNDI MOTBERA  | S1-Manajemen              | KIP KULIAH   | Rp 1.236.000 |  |
| 94  | 20240297          | DESIANA ANMUNI                | S1-Manajemen              | KIP KULIAH   | Rp 1.236.000 |  |
| 95  | 20240037          | DOMINIKA NAOMI SAFE           | S1-Manajemen              | KIP KULIAH   | Rp 1.236.000 |  |
| 90  | 20240493          | DOMINIKA NAOMI SAFE           | S1-Manajemen              | VID VIU IAH  | Rp 1.230.000 |  |
| 97  | 20240009          | ELISADEIN ELU                 | S1-Manajemen              | VID VIII IAH | Rp 1.230.000 |  |
| 90  | 20240430          |                               | S1-Manajemen              | KIP KULIAH   | Rp 1.236.000 |  |
| 100 | 20240408          | CAUDENSIANA KDISTAFODA, KOLO  | S1-Manajemen              | VID VIII IAH | Rp 1.230.000 |  |
| 100 | 20240202          | GAUDENSIANA KRISTAFORA KOLO   | S1-Manajemen              | KIP KULIAH   | Rp 1.236.000 |  |
| 101 | 20240475          | GRADIANA ELFRIDA ABI          | SI-Manajemen              | KIP KULIAH   | Rp 1.230.000 |  |
| 102 | 20240050          | HELENA NIKMALA NIMUN          | SI-Manajemen              | KIP KULIAH   | Rp 1.230.000 |  |
| 103 | 20240054          | KORNELIA JUANA LAY DOSANTOS   | SI-Manajemen              | KIP KULIAH   | Rp 1.236.000 |  |
| 104 | 20240296          | KRISTIANI DELIMA LOUK         | SI-Manajemen              | KIP KULIAH   | Rp 1.236.000 |  |
| 105 | 20240051          | MARGARETHA ANJELA NAITKAKIN   | SI-Manajemen              | KIP KULIAH   | Rp 1.236.000 |  |
| 106 | 20240137          | MARIA ADRIANA KOLO            | SI-Manajemen              | KIP KULIAH   | Rp 1.236.000 |  |
| 107 | 20240494          | MARIA MELANIA KOLO            | SI-Manajemen              | KIP KULIAH   | Rp 1.236.000 |  |
| 108 | 20240450          | PRICHILA ANGELIKA LEU         | SI-Manajemen              | KIP KULIAH   | Kp 1.236.000 |  |
| 109 | 20240076          | RAINELDIS METBOKI             | S1-Manajemen              | KIP KULIAH   | Kp 1.236.000 |  |
| 110 | 20240327          | RIBKA GEDALIA TALUE           | S1-Manajemen              | KIP KULIAH   | Rp 1.236.000 |  |
| 111 | 20240249          | SELFIANA BOY                  | S1-Manajemen              | KIP KULIAH   | Rp 1.236.000 |  |
| 112 | 20240452          | SELVIANA MARSELLA OLIN        | S1-Manajemen              | KIP KULIAH   | Rp 1.236.000 |  |
| 113 | 20240402          | SISILIA ABUK TATO             | S1-Manajemen              | KIP KULIAH   | Rp 1.236.000 |  |
| 114 | 20240118          | SONYA DA RESSURREICAO LAY     | S1-Manajemen              | KIP KULIAH   | Rp 1.236.000 |  |
| 115 | 20240114          | VERGILIUS BUKIFAN             | S1-Manajemen              | KIP KULIAH   | Rp 1.236.000 |  |
| 116 | 20240121          | WETILIANA ANEM                | S1-Manajemen              | KIP KULIAH   | Rp 1.236.000 |  |

÷

in the

| NO. | KODE<br>PENDAFTAR | NAMA PESERTA                | PROGRAM STUDI       | KAT. UKT   | BESARAN UKT  |
|-----|-------------------|-----------------------------|---------------------|------------|--------------|
| 117 | 20240286          | WILHELMINA BAIT OLIN        | S1-Manajemen        | KIP KULIAH | Rp 1.236.000 |
| 118 | 20240090          | WILHELMINA SUSANA WAHI      | S1-Manajemen        | KIP KULIAH | Rp 1.236.000 |
| 119 | 20240285          | YANUARIA HOAR BRIA          | S1-Manajemen        | KIP KULIAH | Rp 1.236.000 |
| 120 | 20240068          | YENI EMIRENSIANA SASI       | S1-Manajemen        | KIP KULIAH | Rp 1.236.000 |
| 121 | 20240387          | YUSTINA SARAH MATAUFUE      | S1-Manajemen        | KIP KULIAH | Rp 1.236.000 |
| 122 | 20240104          | ANGGELINA LOPES             | S1-Eko. Pembangunan | KIP KULIAH | Rp 1.322.000 |
| 123 | 20240115          | ANICIA ELSANIA SERAN        | S1-Eko. Pembangunan | KIP KULIAH | Rp 1.322.000 |
| 124 | 20240330          | CAECILIA BELA PUTRI GIRI    | S1-Eko. Pembangunan | KIP KULIAH | Rp 1.322.000 |
| 125 | 20240395          | ELEN MENTARI ALLE           | S1-Eko. Pembangunan | KIP KULIAH | Rp 1.322.000 |
| 126 | 20240148          | EMERENSIANA HOAR            | S1-Eko. Pembangunan | KIP KULIAH | Rp 1.322.000 |
| 127 | 20240362          | JANIRIUS LISTANTO FAHIK TAE | S1-Eko. Pembangunan | KIP KULIAH | Rp 1.322.000 |
| 128 | 20240184          | KRISTINVIN RIRIN ABUK       | S1-Eko. Pembangunan | KIP KULIAH | Rp 1.322.000 |
| 129 | 20240152          | MARIA DELESTRADA SIKI       | S1-Eko. Pembangunan | KIP KULIAH | Rp 1.322.000 |
| 130 | 20240419          | MARIA YOLINDA HANOE         | S1-Eko. Pembangunan | KIP KULIAH | Rp 1.322.000 |
| 131 | 20240306          | MELKIANUS FONI              | S1-Eko. Pembangunan | KIP KULIAH | Rp 1.322.000 |
| 132 | 20240031          | OKTAVIANA YULIYATI SAYKOKO  | S1-Eko. Pembangunan | KIP KULIAH | Rp 1.322.000 |
| 133 | 20240049          | PRISKIANA MATILDA NGANU     | S1-Eko. Pembangunan | KIP KULIAH | Rp 1.322.000 |
| 134 | 20240367          | SERVIANUS NIHA              | S1-Eko. Pembangunan | KIP KULIAH | Rp 1.322.000 |
| 135 | 20240024          | WIHELMINA CLARESTA MANEK    | S1-Eko. Pembangunan | KIP KULIAH | Rp 1.322.000 |

Diletapkan di Kefamenanu Pada tanggal 20 Mei 2024 %

Por. Stefanus Sio, M.P. NIP 196712312003121003

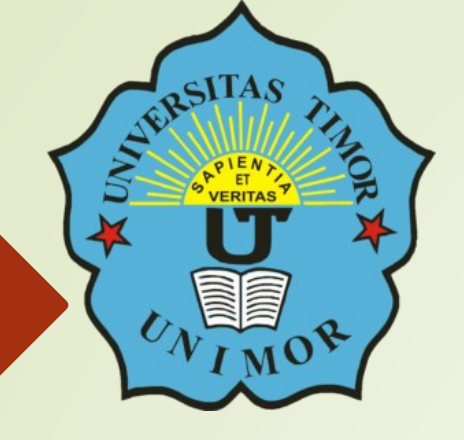

# PEDOMAN **PEMBAYARAN UKT** UNIMOR

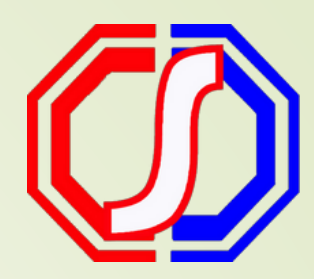

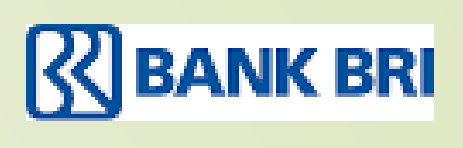

Oleh: BAK - UNIMOR

## TABLE OF CONTENT

### Guidelines

- Bagaimana cara mendapatkan kode bayar BRI ?
- Bagaimana cara pembayaran UKT melalui BRImo?
- Bagaimana cara pembayaran melalui Internet Banking BRI?
- Bagaimana cara bayar melalui Mobile Banking BRI?
- Bagaimana cara bayar melalui ATM BRI?
- Bagaimana cara bayar melalui ATM Bank Lain?
- Bagaimana cara bayar melalui Teller BRI?
- Bagaimana cara bayar melalui BRILink?

### CARA MENDAPATKAN KODE BAYAR VIRTUAL ACCOUNT (VA) BRI

1.Login Login pada aplikasi Siakadcloud:

https://unimor.siakadcloud.com/ spmbfront/login/

2. Akses Menu Keuangan (Menu di bagian atas)

### 4. Generated VA

Dapatkan kode VA pada siakad sebagai kode bayar BRI

5. Simpan Kode VA Simpan kode VA yang didapatkan, bayar sebelum tgl jatuh tempo (expired kode pembayaran)

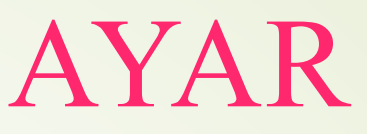

### 3. Centang Tagihan Pilih tagihan yang akan dibayarkan

6. Bayar melalui BRI Lakukan pembayaran melalui BRI

### GENERATED KODE BAYAR ATAU VIRTUAL ACCOUNT (VA)

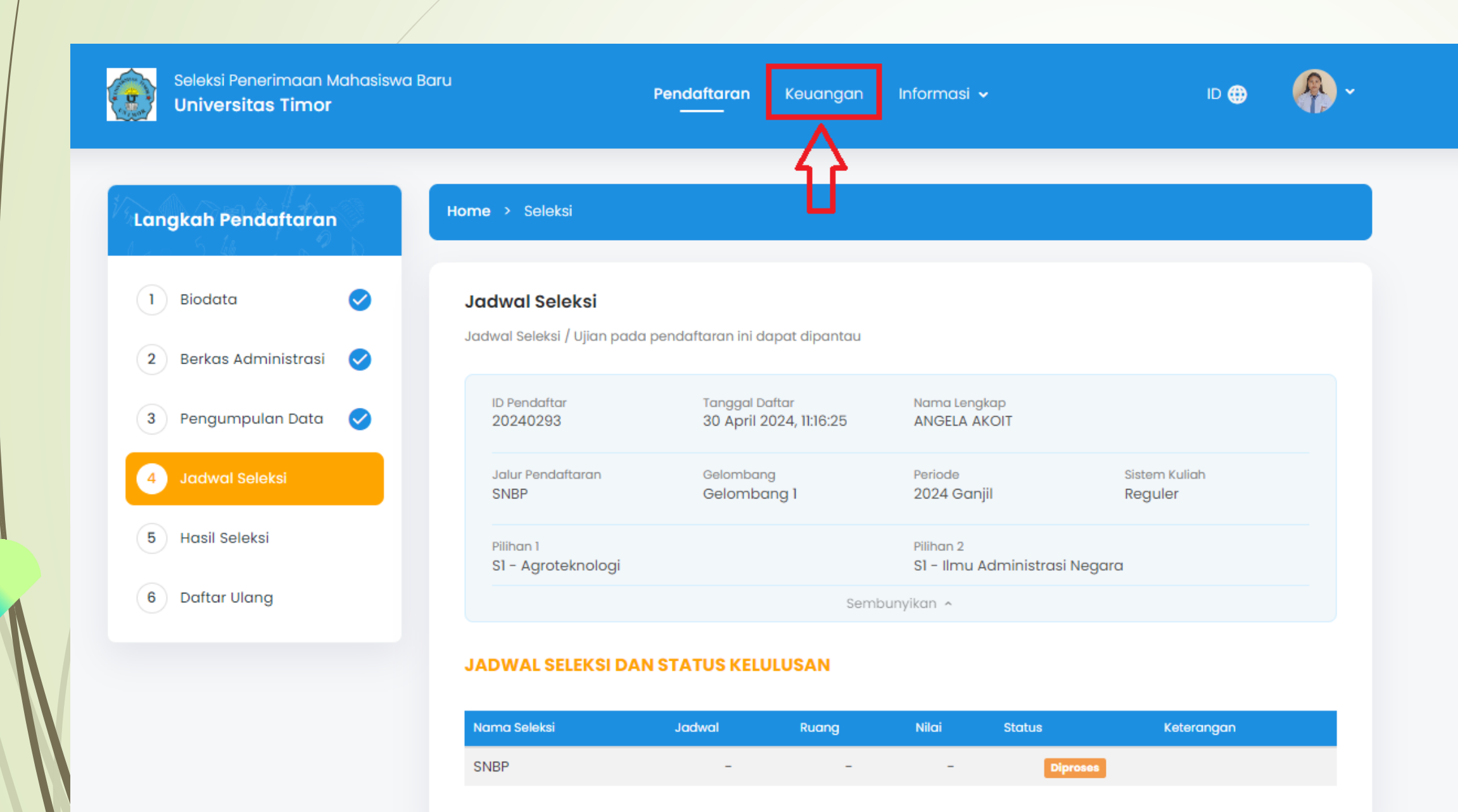

### Keterangan

### Login SPMB Unimor : https://unimor.siakadcloud.com /spmbfront/login/

### Pilih menu Keuangan

### GENERATED KODE BAYAR ATAU VIRTUAL ACCOUNT (VA)

### Pembayaran Tagihan Biaya Kuliah

1. Pilih tagihan pendaftar yang akan dibayar

- 2. Untuk mencetak invoice, tekan tombol Generate VA
- 3. Ikuti petunjuk yang tertera

### TACHAN PENDAFTAR

| 7 | Tagihan                                  | Cicilan ke- | Nominal Tagihan | Nominal Potongan | Nominal Bayar | Stat   |
|---|------------------------------------------|-------------|-----------------|------------------|---------------|--------|
|   | INV/20241/0000002<br>Uang Kuliah Tunggal | 1           | 500.000,00      | 0,00             | 500.000,00    | BELUM  |
|   | Total Tagihan Belum Dibayar              |             |                 |                  |               | 500.00 |
|   |                                          |             |                 | 2                |               | ✓ GENE |
|   |                                          |             |                 |                  |               |        |

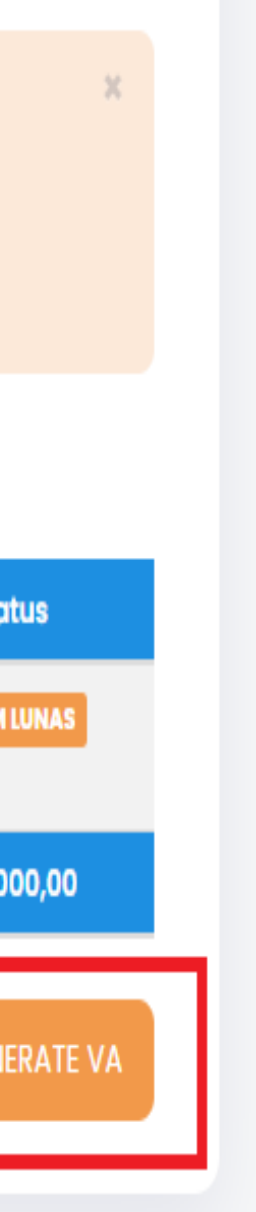

### Keterangan 3 Pilih Tagihan

Centang pada tagihan yang ingin dibayar

# 4 Pilih GENERATE VA 5 Klik OK

### **GENERATED KODE BAYAR ATAU** VIRTUAL ACCOUNT (VA)

### Pembayaran Tagihan Biaya Kuliah

- 1. Pilih tagihan pendaftar yang akan dibayar
- 2. Untuk mencetak invoice, tekan tombol Generate VA
- 3. Ikuti petunjuk yang tertera

### **TAGIHAN PENDAFTAR**

| Tagihan                                  | Cicilan ke- | Nominal Tagihan | Nominal Potongan | Nominal Bayar | Statu     |
|------------------------------------------|-------------|-----------------|------------------|---------------|-----------|
| INV/20241/0000002<br>Uang Kuliah Tunggal | 1           | 500.000,00      | 0,00             | 500.000,00    | BELUM LUI |
| Total Tagihan Belum Dibayar              |             |                 |                  |               | 500.000   |

GENERATE VA

### VIRTUAL ACCOUNT

| Kode VA          | Metode Pembayaran | Tanggal Jatuh Tempo  | Nominal    | Biaya Admin | Total Pembayar |
|------------------|-------------------|----------------------|------------|-------------|----------------|
| 7122320240099000 | BANK BRI          | 1 Jun 2024, 23:59:59 | 500.000,00 | 1.500,00    | 501            |
| <b>∱</b> 3       |                   |                      |            |             |                |
|                  |                   |                      |            |             |                |

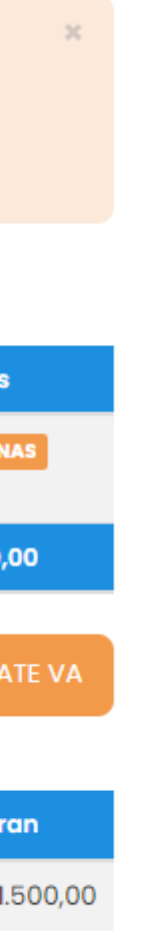

### Keterangan Simpan nomor VA 6

Bayar di merchant BRI

- > BRIMO
- > BRILink
- Teller bank
- ➢ D11

### PEMBAYARAN MELALUI BRIMO

Berikut merupakan langkah-langkah pembayaran melalui BRImo :

- 1. Login pada aplikasi BRImo (masukan Username dan Password) 2. Pilih menu BRIVA
- 3. Pilih sumber dana kemudian masukan Kode BRIVA untuk pembayaran tagihan Anda yang akan dibayarkan. (Contoh: 7122320240293000)
- 4. Pada/halaman konfirmasi, pastikan detail pembayaran sudah sesuai (nomor **BR**/IVA, nama dan jumlah pembayaran)
- 5. Ikuti instruksi untuk menyelesaikan transaksi
- 6. Simpan bukti transaksi sebagai bukti pembayaran

### PEMBAYARAN MELALUI INTERNET BANKING

Berikut merupakan langkah-langkah pembayaran melalui Internet Banking BRI :

- 1. Login pada alamat Internet Banking BRI (https://ib.bri.co.id/) > Masukan **Username dan Password**
- 2. Pilih menu Pembayaran > BRIVA
- 3. Masukan Kode BRIVA untuk pembayaran tagihan Anda yang akan dibayarkan. (Contoh: 7122320240293000)
- 4. Pada halaman konfirmasi, pastikan detail pembayaran sudah sesuai (nomor **BRIVA dan jumlah pembayaran**)
- 5. Jkuti instruksi untuk menyelesaikan transaksi .Simpan resi transaksi sebagai bukti pembayaran

### PEMBAYARAN MELALUI MOBILE BANKING BRI

Berikut merupakan langkah-langkah pembayaran melalui Mobile Banking BRI:

- 1. Login pada aplikasi Mobile Banking BRI
- 2. Pilih menu Info > Info BRIVA
- 3. Masukan Kode BRIVA untuk pembayaran tagihan Anda yang akan dibayarkan (Contoh : 7122320240293000)
- 4. Masukan PIN
- . Ikuti instruksi untuk menyelesaikan transaksi 5
- Simpan Notifikasi S M S sebagai bukti pembayaran

### PEMBAYARAN MELALUI ATM BRI

Berikut merupakan langkah-langkah pembayaran melalui ATM BRI :

- 1. Masukan kartu ATM dan PIN BRI Anda
- 2. Pilih menu Transaksi Lain > Pembayaran > Lainnya > BRIVA
- 3. Masukan Kode BRIVA untuk pembayaran tagihan Anda yang akan dibayarkan (Contoh: 7122320240293000)
- 4. Pada halaman konfirmasi, pastikan detail pembayaran sudah sesuai (nomor **BRIVA** dan jumlah pembayaran)
- 5./Ikuti instruksi untuk menyelesaikan transaksi
- 6. Simpan struk transaksi sebagai bukti pembayaran

### PEMBAYARAN MELALUI ATM BANK LAIN

Berikut merupakan langkah-langkah pembayaran melalui ATM bank lain:

- 1.Masukan kartu ATM dan PIN BRI Anda
- 2. Pilih menu Transaksi Lain > Transfer> Ke Rek Bank Lain
- 3. Masukan kode bank (002)
- 4. Masukan nominal yang akan dibayarkan (sesuai tagihan)
- 5. Masukan Kode BRIVA untuk pembayaran tagihan Anda yang akan dibayarkan (Contoh: 7122320240293000)
- 6. Pilih Rekening yang akan didebet
- 7. Pada halaman konfirmasi, pastikan detail pembayaran sudah sesuai (nomor **BRIVA** dan jumlah pembayaran)
- Ikuti instruksi untuk menyelesaikan transaksi
- 9. Simpan struk transaksi sebagai bukti pembayaran

### PEMBAYARAN MELALUI TELLER BRI

Berikut merupakan langkah-langkah pembayaran melalui Teller BRI :

1. Datang ke Teller BRI di seluruh Unit Kerja BANK BRI terdekat dengan membawa nomor BRIVA :

a. Mengisi form sesuai ketentuan BANK BRI

b. Teller menerima form dan uang sesuai dengan tagihan yang akan dibayarkan

2. Teller BRI memproses pembukuan pembayaran melalui BRIVA 3. Teller memberikan bukti transaksi yang sudah tervalidasi

### PEMBAYARAN MELALUI BRILink

Berikut merupakan langkah-langkah pembayaran melalui BRILink :

1. Tunjukkan nomor BRIVA Anda pada Agent BRI Link 2. Agent akan Konfirmasi Tagihan yang harus dibayarkan, periksa nama dan detail tagihan yang akan dibayar 3. Lakukan Pembayaran 4. Pastikan Anda mendapatkan Slip Pembayaran 5.Simpan slip Pembayaran sebagai tanda bukti bayar yang sah

# CONTACT US

Office

BAK Unimor Jl. Km. 09 Kelurahan Sasi, Kefamenanu - NTT

Email

bak@unimor.ac.id

Website : www.unimor.ac.id

> Kontak Ibu Vina : 0823 4115 2005 Pak Rudi: 0823 4038 6809